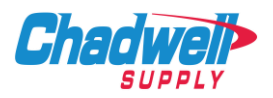

# \*\*If a customer is having issues with punchout, please try clearing cache/cookies first. If the issue persists, please reach out to your OPS Administrator for help.\*\*

# A customer may have issues viewing the Chadwell Supply Catalog for a number of reasons.

- A. Chadwell Supply is not selected in the catalogs list for the customer (OpsBuyer).
- B. Property is not Active with Chadwell Supply in OpsMerchant.
- C. Customer (PMC) is set as Invoice Only (OpsMerchant).

### A. Confirm Chadwell Supply catalog is selected in customer storefront.

- 1. Go to 'Storefront'.
- 2. Ensure Chadwell Supply catalog is selected by checking 'Selected Catalogs' link in the upper right-hand corner (indicated by green arrow).

| ≡ | •••    | Spend Management<br>zzzVendor Company   Chadwell Su | upply                     |                |             |                    |                   |                | enter product name, type, o Q |             | <b>*</b> 1 | H Mar   | Vendor C<br>rketplace Admir | ompany vc             |
|---|--------|-----------------------------------------------------|---------------------------|----------------|-------------|--------------------|-------------------|----------------|-------------------------------|-------------|------------|---------|-----------------------------|-----------------------|
| 7 | Today  |                                                     | Storefront<br>Shop Online |                |             |                    |                   |                |                               |             |            |         |                             | E<br>Selected         |
| ۲ | Storef | ront                                                | Shop Online               | Shopping Lists | Quick Order | Frequent Purchases | Browse Categories | Category Index | Product Search                | _           |            |         | Create Off                  | Catalogs<br>ine Order |
| F | Orders | s ~                                                 |                           |                | ch          | on for Itomo in \  | our Salastad C    | atalaga ta Cr  | aata an Onlina Ord            |             |            |         |                             |                       |
|   | Invoic | es ~                                                |                           |                | 50          | op for items in t  | our selected C    | atalogs to Cr  | Search                        | er          |            |         |                             |                       |
| ~ | Appro  | vals ~                                              |                           |                |             |                    |                   |                | Sedicit                       |             |            |         |                             |                       |
| * | Vendo  | ors ~                                               | Shop By P                 | unchout Vendor |             |                    |                   |                |                               |             |            |         |                             |                       |
|   | Setup  | ~                                                   |                           |                |             |                    |                   |                |                               |             |            |         |                             |                       |
| ¢ | Repor  | ts ~                                                |                           |                |             |                    |                   |                |                               |             |            |         |                             |                       |
| Ø | Help   | ~                                                   | 1 - I                     |                |             |                    |                   |                |                               |             |            |         |                             |                       |
|   |        |                                                     |                           |                |             |                    |                   |                |                               |             |            |         |                             |                       |
|   |        |                                                     | Shop By V                 | endor Catalog  |             |                    |                   |                | Show                          | Preferred C | Only S     | hop All | Shop Select                 | ed                    |
|   |        |                                                     |                           |                |             |                    |                   |                |                               |             |            |         |                             |                       |
|   |        |                                                     |                           |                |             |                    |                   |                |                               |             |            |         |                             |                       |

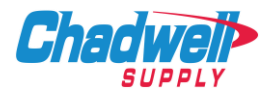

# 1 Selected Catalogs Select the catalogs (o) Image: select the vendor name Image: select the vendor name

### 3. Check box, add Chadwell Supply catalog and select Update.

4. Chadwell Supply catalog should now be visible.

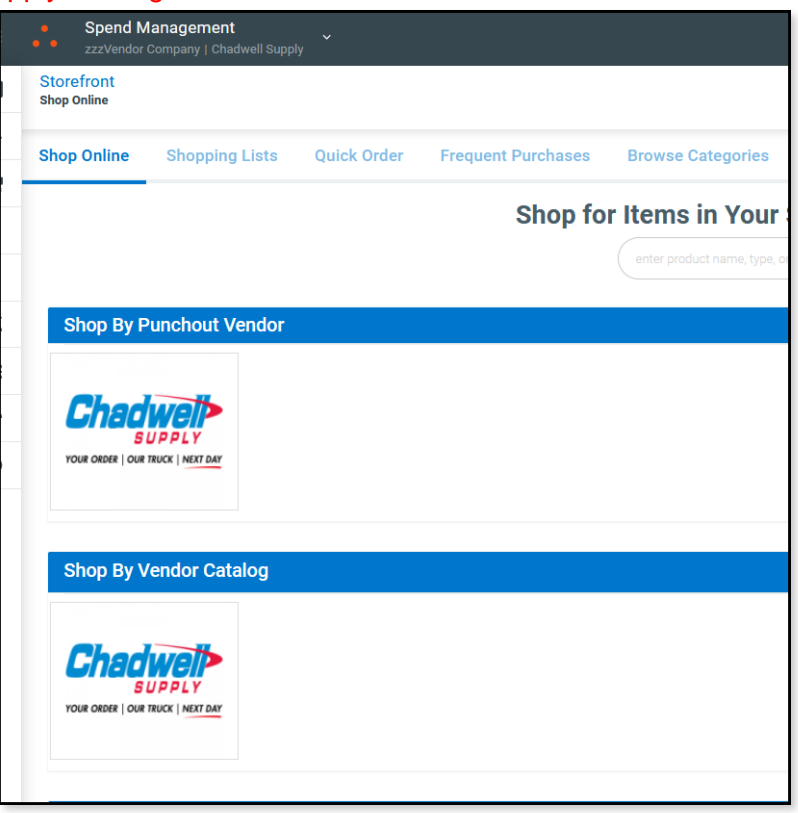

Note: \*\*May not have both punchout and static catalog, depending on settings.\*\*

<sup>@</sup> 2022 Chadwell Supply, Inc. All Rights Reserved. Catalog FAQ & Help 08.22 \*\*All images are from demo environments and do not reflect production data.\*\*

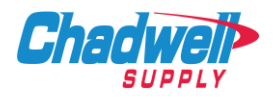

### B. How to confirm property is active with Chadwell Supply in OpsMerchant.

### 1. Go to Customer tab (indicated by green arrow).

| <b>OpsMerchant</b>                                |                     |                                       |                |           |           | Chadwe                            |
|---------------------------------------------------|---------------------|---------------------------------------|----------------|-----------|-----------|-----------------------------------|
| Home Orders Invoices E                            | Bids Products       | Customers Report                      | s My Documents | Messages  |           |                                   |
| You have Notifications (1) associated with your ( | DpsMerchant accourt | ase <u>click here</u> to see details. |                |           |           |                                   |
| MESSAGES                                          |                     |                                       |                |           |           |                                   |
|                                                   | < 1 Weel            | k 1 Month                             | 3 Months       | +3 Month  | Total     | Chadwalb                          |
| Customer Requests                                 |                     |                                       | -              | 1         | 1         |                                   |
|                                                   |                     |                                       |                |           |           | SUPPLY                            |
| Account Requests                                  |                     |                                       |                | <u>14</u> | 14        | YOUR ORDER   OUR TRUCK   NEXT DAY |
| Self Provisioning Accounts                        |                     |                                       |                |           | 0         |                                   |
|                                                   |                     |                                       |                |           |           |                                   |
| Accounts Disabled by Customer                     |                     |                                       | -              | 1         | 1         | Welcome to the Real               |
|                                                   |                     |                                       |                |           |           | Opsiechnology platto              |
| Catalog Requests                                  |                     |                                       |                |           | <u>0</u>  | Please click on the link below to |
|                                                   |                     |                                       |                |           |           | where there are many How To do    |
| Accounts Without Catalogs                         |                     |                                       |                |           | <u>18</u> | set up accounts, send invoices ar |
|                                                   |                     |                                       |                |           |           |                                   |
|                                                   |                     |                                       |                |           |           | RealPage Vendor Network Guide     |
| ORDERS                                            |                     |                                       |                |           |           |                                   |

### 2. Select 'Current Accounts' link (indicated by green arrow).

| Ops                                      | /lerchant                                                                                        |                                                              |                   |                                                   |                     |            | Chadwe | ell Supply • cha<br>Acco |
|------------------------------------------|--------------------------------------------------------------------------------------------------|--------------------------------------------------------------|-------------------|---------------------------------------------------|---------------------|------------|--------|--------------------------|
| Home                                     | Orders Invoices                                                                                  | Bids Products                                                | Customers Reports | My Documents Messages                             |                     |            |        |                          |
|                                          |                                                                                                  |                                                              |                   |                                                   |                     |            |        |                          |
| New Reque                                | ests • Current Accounts • Supp                                                                   | lier Hosted Catalogs                                         |                   |                                                   |                     |            |        |                          |
| <b>Special</b><br>Please er<br>you can c | Instructions<br>nter account number. If you do not ger<br>liick on Generate button to let system | nerally mains, secount num<br>a create account no. Ser for y | bers,<br>ou.      |                                                   |                     |            |        | Download A               |
| Acco                                     | unte                                                                                             |                                                              |                   |                                                   |                     |            |        |                          |
| ACCO                                     | unis                                                                                             |                                                              |                   |                                                   |                     |            |        |                          |
| ▲ Hide Opt                               | ions                                                                                             |                                                              |                   |                                                   |                     |            |        |                          |
|                                          | Customer Select Comp                                                                             | pany 🗸 🗸                                                     |                   |                                                   |                     |            |        |                          |
|                                          | Account                                                                                          |                                                              |                   |                                                   |                     |            |        |                          |
|                                          | Account #                                                                                        |                                                              |                   |                                                   |                     |            |        |                          |
|                                          | Status Active                                                                                    | ~                                                            |                   |                                                   |                     |            |        |                          |
|                                          | Sea                                                                                              | rch                                                          |                   |                                                   |                     |            |        |                          |
|                                          | 000                                                                                              | ren                                                          |                   |                                                   |                     |            |        |                          |
|                                          | Account [Property Code]                                                                          | Account #                                                    | Sub Account #     | Address                                           | Customer            | companyoid | Status | Last Modifie             |
| Edit                                     | Arbors at Orange Park [132]                                                                      | 132                                                          |                   | 198 Arora Blvd., Florida, FL 78730                | Greystar            | 229753     | Active | 06/04/13                 |
| Edit                                     | Ashley Crossing [67]                                                                             | 67                                                           |                   | 2235 Ashley Crossing Drive, Charleston, SC 78730  | Greystar            | 229753     | Active | 06/04/13                 |
| Edit                                     | Austin Bluff [1478]                                                                              | 1478                                                         |                   | 7070 Camp Wisdom Road, Dallas, TX 78730           | Greystar            | 229753     | Active | 06/04/13                 |
| Edit                                     | Aventine at Ashford [852]                                                                        | 852                                                          |                   | 3718 Ashford Dunwoody Road NE, Atlanta, GA 78730  | Greystar            | 229753     | Active | 12/04/19                 |
| Edit                                     | Aventine at Lindbergh [96]                                                                       | 96                                                           |                   | 740 Sidney Marcus Blvd., Atlanta, GA 78730        | Greystar            | 229753     | Active | 06/04/13                 |
| Edit                                     | Chadwell Supply [CHAD]                                                                           | 2153                                                         |                   | 140 Geary Street, San Francisco, CA 94108         | zzzVendor Company   | 83093      | Active | 06/18/21                 |
| Edit                                     | Charter Landing [2154]                                                                           | 2154                                                         |                   | 5885 Edenfield Road, Florida, FL 78730            | Greystar            | 229753     | Active | 06/04/13                 |
| Edit                                     | Churchill on the Park [1278]                                                                     | 1278                                                         |                   | 7601 Churchill Way, Dallas, TX 75251              | Greystar            | 229753     | Active | 06/04/13                 |
| Edit                                     | Daniel Island Villages [1162]                                                                    | 1162                                                         |                   | 455 Seven Farms Drive, Charleston, SC 29492       | Greystar            | 229753     | Active | 06/04/13                 |
| Edit                                     | Estate on Quarry Lake [117]                                                                      | 117                                                          |                   | 4600 Seton Center Parkway, Austin, TX 27703       | Greystar            | 229753     | Active | 06/04/13                 |
| Edit                                     | Forest Glen [3816528]                                                                            | 019077                                                       |                   | 4000 International Pkwy, Carrollton, TX 750071951 | osp_Triumph QA PMC  | 383960     | Active | 04/09/19                 |
| Edit                                     | Grand Reserve [2162]                                                                             | 2162                                                         |                   | 6044 East Lovers Lane, Dallas, TX 27703           | Greystar            | 229753     | Active | 06/04/13                 |
| Edit                                     | Greystar Red River Flats [1107]                                                                  | 1107                                                         |                   | 901 Red River, Austin, TX 27703                   | Greystar            | 229753     | Active | 06/04/13                 |
| Edit                                     | Gwinnett Place [546]                                                                             | 546                                                          |                   | 3400 Sweetwater Road, Lawrenceville, GA 30044     | Greystar            | 229753     | Active | 06/04/13                 |
| Edit                                     | Heron Walk [2868]                                                                                | 2868                                                         |                   | 7400 Powers Avenue, Florida, FL 30044             | Greystar            | 229753     | Active | 06/04/13                 |
| Edit                                     | Lakewood on the Trail [3207]                                                                     | 3207                                                         |                   | 101 North Brookside, Dallas, TX 30044             | Greystar            | 229753     | Active | 06/04/13                 |
| Edit                                     | Post Vintage 3 [242300-3]                                                                        | zzz1234                                                      |                   | 2828 La Clede, Dallas, TX 75204                   | Post Properties Inc | 28486      | Active | 06/02/09                 |
| Edit                                     | Providence at Palm Harbor [964]                                                                  | 964                                                          |                   | 180 Lifestyle Blvd 0101, Harbor, FL 34684         | Greystar            | 229753     | Active | 06/04/13                 |

3. Review list or search for property.

4. If property is not found, reach out to Ops Administrator.

@ 2022 Chadwell Supply, Inc. All Rights Reserved. Catalog FAQ & Help 08.22 \*\*All images are from demo environments and do not reflect production data.\*\*

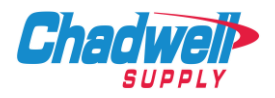

### C. How to check customer subscription (Managed Catalog/Invoice Only).

| <b>OpsMerchant</b>                                     |                                     |                      |          |                      |                | Chadwell Supply + chadwell_csr + November 17, 2021                                                                                                    |
|--------------------------------------------------------|-------------------------------------|----------------------|----------|----------------------|----------------|----------------------------------------------------------------------------------------------------|
| Home Orders Invoices Bids                              | Products Customers                  | Reports My Documents | Messages |                      |                |                                                                                                    |
| You have Notifications (1) associated with your OpsMer | chant account. Please click here to | see details.         |          |                      |                |                                                                                                    |
| MESSAGES                                               |                                     |                      |          |                      |                |                                                                                                    |
|                                                        | < 1 Week                            | 1 Month              | 3 Months | +3 Month             | Total          | Chedwall                                                                                                    |
| Customer Requests                                      |                                     |                      |          | 1                    | 1              | Gnadweir                                                                                                    |
|                                                        |                                     |                      |          |                      |                | SUPPLY                                                                                                    |
| Account Requests                                       |                                     |                      |          | 14                   | 14             | YOUR ORDER   OUR TRUCK   NEXT DAY                                                                                                    |
|                                                        |                                     |                      |          |                      |                |                                                                                                    |
| Self Provisioning Accounts                             |                                     |                      |          |                      | 2              |                                                                                                    |
| Accounts Disabled by Customer                          |                                     |                      |          | 1                    | 1              | Welcome to the RealPage Vendor Network and<br>OpsTechnology platform                                                                                                    |
| Catalog Requests                                       |                                     |                      |          |                      | 2              |                                                                                                    |
|                                                        |                                     |                      |          |                      |                | Please click on the link below to be directed to a guide for new users where there<br>are many How To documents to help you understand how to set up accounts            |
| Accounts Without Catalogs                              |                                     |                      |          |                      | 18             | send invoices and much more!                                                                                                    |
|                                                        |                                     |                      |          |                      |                |                                                                                                    |
|                                                        |                                     |                      |          |                      |                | RealPage Vendor Network Guide for New Vendors                                                                                                    |
| ORDERS                                                 |                                     |                      |          |                      |                |                                                                                                    |
|                                                        | < 1 Week                            | 1 Weeks              | 2 Weeks  | 3 Weeks to 24 Months | Last 24 Months | This guide will provide you with helpful information including set-up instructions,<br>best practices, frequently asked questions and more so you can easily get started |
| New Orders                                             |                                     |                      |          |                      |                | and navigate through the world of online procurement.                                                                                                    |
| New Orders                                             |                                     |                      |          | \$1.718              | \$1,718        |                                                                                                    |
| Confirmed Orders                                       |                                     |                      |          |                      | 2              |                                                                                                    |
|                                                        |                                     |                      |          |                      | \$0            |                                                                                                    |
| Completed Orders                                       |                                     |                      |          | 4                    | 4              | Need Help?                                                                                                    |
|                                                        |                                     |                      |          | \$3.445              | \$3.445        | Click on the links below to watch individual tutorial videos or the "Help" link                                                                                          |
| Cancel Requests                                        |                                     |                      |          |                      | 0              | above to view the full manual.                                                                                                    |
|                                                        |                                     |                      |          |                      | <u>NU</u>      | Online Help Videos                                                                                                    |
| INVOICES                                               |                                     |                      |          |                      |                | OpsMerchant for elnvoice Vendors                                                                                                    |
|                                                        | < 1 Week                            | 1 Weeks              | 2 Weeks  | 3 Weeks to 24 Months | Last 24 Months | OpsMerchant Overview                                                                                                    |
|                                                        |                                     |                      |          | _                    |                | Activate Customer Accounts                                                                                                    |
| Sent to Customer                                       |                                     |                      |          | 1                    | 1              | Create Invoice with Offline Order                                                                                                    |

### 1. Go to Account & Settings (indicated by green arrow).

### 2. Scroll to bottom of page and select Customers link (indicated by green box and arrow).

| e Orders Involces Bids Products Customers Reports My Documents Messages                                                                                                    |              |   |
|----------------------------------------------------------------------------------------------------|--------------|---|
| ja į vieta vieta tyra vennuta svolanta ny nina rotverintinkų kankovinia nigati manasinis Litakings.                                                                                                    |              |   |
| Company Profile                                                                                                    | 544          |   |
| Chadwell Supply                                                                                                    | Eur          |   |
| Phone: 0000 000-0000                                                                                                    |              |   |
| Merchant Code: CHADSUP                                                                                                    |              |   |
| My Public Profile                                                                                                    |              |   |
|                                                                                                    |              |   |
| Cheducet                                                                                                    |              |   |
| <b>Chaqwell</b>                                                                                                    |              |   |
| YOUR ORDER   OUR TRUCK   NEXT DAY                                                                                                    |              |   |
|                                                                                                    |              |   |
|                                                                                                    |              |   |
| Account Information                                                                                                    |              |   |
| Account Name: Chadwell Supply                                                                                                    | Edit         |   |
| Contact Name: Please Update Please Update + Phone: N/A + Email: trash@opstechnologyinc.com<br>Payment Type: Automatic                                                                                    |              |   |
| Credit Card on File: Yes                                                                                                    |              |   |
| My Bills                                                                                                    |              |   |
| nvitation Acceptance                                                                                                    |              |   |
| If you received an OpsTechnology Supplier Community Invitation code from a customer please enter here.                                                                                                   |              |   |
| Enter Instation Code:                                                                                                    |              |   |
| Accept                                                                                                    |              |   |
|                                                                                                    |              | 1 |
| nvoice Submission Service Subscriptions                                                                                                    |              |   |
| • Submit electronic INVOICES online to customers that have invited you to join their online marketplace<br>• Get PAID FASTER! We can deliver your INVOICES directly into your customers's ERP system. ** |              |   |
|                                                                                                    |              |   |
| Managed Catalog Service Subscriptions                                                                                                    |              |   |
| Receive electronic ORDERS placed by customers through an online Product & Service CATALOG                                                                                                    | 87 Customers |   |
| Submit electronic I <u>NVOICES</u> online to your customers     Get <u>PAID FASTER</u> ! We can deliver your INVOICES directly into your customers's ERP system. **                                      |              |   |
|                                                                                                    |              | 1 |
| Bid Response Service Subscriptions                                                                                                    |              | - |

@ 2022 Chadwell Supply, Inc. All Rights Reserved. Catalog FAQ & Help 08.22 \*\*All images are from demo environments and do not reflect production data.\*\*

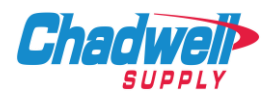

### 3. Review list for the customer (boxed in green).

| OpsMerchan                                                                       | it                     |                                                                                                    |                        |                                 |                                      |                                                          | Chadwell Supply • chadwell_csr • November 17, 2<br>Account & Settings   Help   Log |
|----------------------------------------------------------------------------------|------------------------|----------------------------------------------------------------------------------------------------|------------------------|---------------------------------|--------------------------------------|----------------------------------------------------------|------------------------------------------------------------------------------------|
| Home Orders                                                                      | Invoices B             | ids Products                                                                                                    | Customers              | Reports My Docum                | ents Messages                        |                                                          |                                                                                    |
| Settings • Users • User Type                                                     | es • Services • Loc    | ations • My Bills • Rece                                                                                              | ent Activity • QuickBo | oks Plugin • Notification Email | - Mgt                                |                                                          |                                                                                    |
| Managed Cat                                                                      | alog Serv              | vice                                                                                                    |                        |                                 |                                      |                                                          |                                                                                    |
| Special Instructions                                                             |                        |                                                                                                    |                        |                                 |                                      |                                                          |                                                                                    |
| Discount % does not apply                                                        | / to custom catalogs a | and should be numeric valu                                                                                            | Jes.                   |                                 |                                      |                                                          |                                                                                    |
|                                                                                  |                        | Company <b>^</b>                                                                                                    |                        |                                 | Discount %                           | Active since                                             | Status                                                                             |
| √iew details                                                                     |                        | Archon Residential                                                                                                    |                        |                                 | 0.00                                 | 06/02/09                                                 | Active                                                                             |
| /iew details                                                                     |                        | Associated Estates Real                                                                                               | ty Corporation         |                                 | 0.00                                 | 06/02/09                                                 | Active                                                                             |
| iew details                                                                      |                        | Avalon Bay                                                                                                    |                        |                                 | 0.00                                 | 06/02/09                                                 | Active                                                                             |
| ew details                                                                       |                        | Bell Partners                                                                                                    |                        |                                 | 0.00                                 | 06/02/09                                                 | Active                                                                             |
| ew details                                                                       |                        | Berkshire Communities                                                                                                 |                        |                                 | 0.00                                 | 06/02/09                                                 | Active                                                                             |
| ew details                                                                       |                        | BH Management                                                                                                    |                        |                                 | 0.00                                 | 06/02/09                                                 | Active                                                                             |
| ew details                                                                       |                        | BRE Properties                                                                                                    |                        |                                 | 0.00                                 | 06/02/09                                                 | Active                                                                             |
| ew details                                                                       |                        | Camden                                                                                                    |                        |                                 | 0.00                                 | 06/02/09                                                 | Active                                                                             |
| ew details                                                                       |                        | Carmel                                                                                                    |                        |                                 | 0.00                                 | 06/02/09                                                 | Active                                                                             |
| ew details                                                                       |                        | Colonial Properties Trust                                                                                             |                        |                                 | 0.00                                 | 06/02/09                                                 | Active                                                                             |
| ew details                                                                       |                        | Crest Asset Managemen                                                                                                 | t, Inc                 |                                 | 0.00                                 | 06/02/09                                                 | Active                                                                             |
| ew details                                                                       |                        | Edward Rose of Indiana                                                                                                |                        |                                 | 0.00                                 | 06/02/09                                                 | Active                                                                             |
| ew details                                                                       |                        | Equity Corporate                                                                                                    |                        |                                 | 0.00                                 | 06/02/09                                                 | Active                                                                             |
|                                                                                  |                        | Could Devidential                                                                                                    |                        |                                 | 0.00                                 | 06/02/09                                                 | Active                                                                             |
| ew details                                                                       |                        | Equity Residential                                                                                                    |                        |                                 |                                      |                                                          |                                                                                    |
| ew details<br>ew details                                                         |                        | Ginkgo Residential                                                                                                    |                        |                                 | 0.00                                 | 06/02/09                                                 | Active                                                                             |
| ew details<br>ew details<br>ew details                                           |                        | Ginkgo Residential<br>Greystar                                                                                        |                        |                                 | 0.00                                 | 06/02/09<br>02/11/11                                     | Active                                                                             |
| iew details<br>iew details<br>iew details<br>iew details                         |                        | Ginkgo Residential<br>Greystar<br>Hercules Real Estate Se                                                             | rvices                 |                                 | 0.00                                 | 06/02/09<br>02/11/11<br>06/02/09                         | Active<br>Active<br>Active                                                         |
| ew details<br>ew details<br>ew details<br>ew details<br>ew details<br>ew details |                        | Equity Residential<br>Ginkgo Residential<br>Greystar<br>Hercules Real Estate Ser<br>Home Properties                   | rvices                 |                                 | 0.00<br>0.00<br>0.00<br>0.00         | 06/02/09<br>02/11/11<br>06/02/09<br>06/02/09             | Active<br>Active<br>Active<br>Active                                               |
| ew details<br>ew details<br>ew details<br>ew details<br>ew details<br>ew details |                        | Equity Residential<br>Ginkgo Residential<br>Greystar<br>Hercules Real Estate Se<br>Home Properties<br>IMT Residential | vices                  |                                 | 0 00<br>0 00<br>0 00<br>0 00<br>0 00 | 06/02/09<br>02/11/11<br>06/02/09<br>06/02/09<br>06/02/09 | Active<br>Active<br>Active<br>Active<br>Active                                     |

4. If customer not found in Managed Catalog Subscription list, reach out to Ops Administrator to have the list updated.

For more information, email:

## Procurement@ChadwellSupply.com

Or visit:

# ChadwellSupply.com/Procurement

888.341.2423 | (Esp.) 888.341.7330

© 2022 Chadwell Supply, Inc. All Rights Reserved. Catalog FAQ & Help 08.22 \*\*All images are from demo environments and do not reflect production data.\*\*